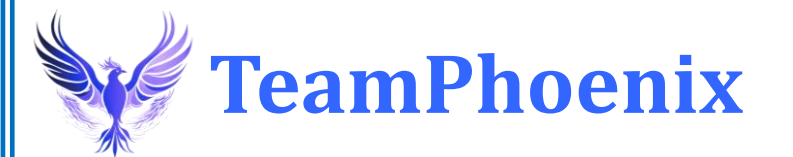

# **SAVE CLUB** 会員登録マニュアル

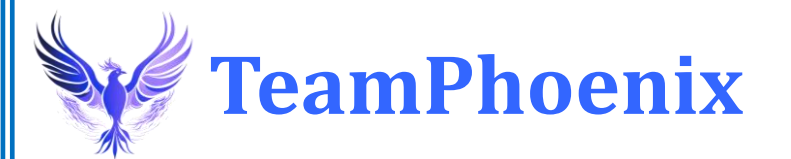

# 会員登録解説動画 <u>https://youtu.be/FzsB2HYFtYg</u>

# <u>SAVE CLUB会員登録のポイント</u>

①アメリカ本社での世界統一の会員登録になるので、全てアルファベット入力をして下さい。※日本語入力不可

②住所入力は、数字から逆に入力するイメージになります。 アルファベットでの住所入力が不安な方は変換サイトを活用し て下さい。

アルファベット住所変換サイト「君に届け」<u>https://kimini.jp/</u>

③VISA、MASTERの機能がついていれば、クレジットカード、デ ビッドカード、プリペイドカードどのカードでも決済可能です。 ※JCB、AMEX、Dinersは使用できません。

④2025年4月1日クレジットカード決済の本人認証が義務化され ました。本人認証ができない方は登録が完了しない可能性が高 くなっています。

⑤スマホ、パソコンが苦手な方、アルファベット入力が難しい 方は事務局にて登録代行もご用意しています。 登録代行は申請前に必ず紹介者にお伝え下さい。 W TeamPhoenix

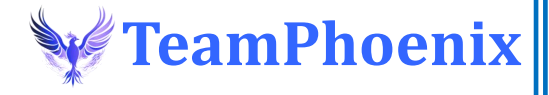

# <u>ご自身での登録が難しい方は登録代行をご利用下さい。</u>

| <u>登録代行申請フォームリンク</u>                                                                                                    | <u>登録代行申請書ダウンロード</u>                                                                                                    |
|----------------------------------------------------------------------------------------------------|----------------------------------------------------------------------------------------------------|
| SAVE CLUB登録代行申請フォーム<br>こちらはスマホの操作が苦手な方や、英文入力が苦手な方専用の登録代行申請フォームで<br>す。<br>ご自身でのオンライン登録を推奨しておりますが、やむを得ない場合や、自信が無い方の<br>みこちらの登録代行申請フォームを活用して下さい。 | SaveClub登録代行申請書     申請日 西暦   ////////////////////////////////////                                                                                                    |
| @gmail.com アカウントを切り替える 〇                                                                                                    | フリガナ 〒   住所 建物名                                                                                                    |
| * 必須の質問です                                                                                                    | 携帯電話 ( ) ー   メールアドレス PC使用                                                                                                    |
| 氏名 ※氏名は1文字あけて下さい。*                                                                                                    | イン・レン 有・無   希望 希望   ユーザーネーム パスワード   ※パスワードの希望が無い場合は、名前と誕生日で統一して登録いたします。例:tarou1015                                                                                                    |
| 回答を入力                                                                                                    | クレジットカード<br>デビットカード<br>情報     VISA     MASTER     ※JCB、AMEXは使用できません。       カード番号     CVV<br>※裏面の3桁       カード氏名<br>※アルファベット     有効期限     /                                                                                            |
| 氏名フリガナ ※カタカナで氏名は1文字あけて下さい。*                                                                                                    | ※カード情報が分からない場合や、作成中の場合は後日ご連絡ください。                                                                                                    |
| 回答を入力                                                                                                    | 格分『右16報<br>氏名<br><u>電話番号</u> ()) -<br>ユーザーネーム                                                                                                    |
| 性別 *                                                                                                    | 登録料について ※月払いか年払いにチェックをつけて下さい。     カード払いのみ     □ 月払い\$79.97=約12,000円     □ 年払い\$299.97=約45,000円 ※年間VIP会員                                                                                                    |
|                                                                                                    | 登録代行センター情報                                                                                                    |
|                                                                                                    | メールアドレス yuusin.inc@gmail.com ※LINE対応は紹介者から送って下さい。                                                                                                    |
| <b>生年月日 ※例1979年10月10日*</b><br>回答を入力                                                                                                    | 登録代行回意欄<br>※本サービスは、ご自身で登録出来ない方への臨時代行サービスである事を理解しています。<br>※私は本案件が海外案件であり、クーリングオフが適用されない事を理解し、自己責任にお<br>いて登録を依頼します。<br>(クーリングオフプは適用されませんが、会社からの返金は受ける事ができます。月額会員は7日<br>以内で100%返金、年間VIP会員は7日以内100%返金、90日以内は50%返金、90日を過<br>ぎたら返金はされません。) |
|                                                                                                    |                                                                                                    |

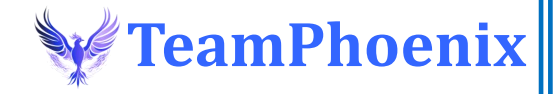

# アルファベット住所変換サイト「君に届け」 <u>https://kimini.jp/</u>

アルファベットでの住所入力が苦手な方は事前に住所変換しておくと 作業がやりやすいです。

入力例 郵便番号:812-0018 福岡県福岡市博多区住吉1-2-20 090-1234-5678

|                                | 日本語住所                                |        | 英語住所                                                                                                |                            |
|--------------------------------|--------------------------------------|--------|----------------------------------------------------------------------------------------------------|----------------------------|
| 郵便番号<br>都道府県 部<br>市区町村 部<br>町名 | 号 8120018<br>県 福岡県<br>村 福岡市博多区<br>住吉 |        | 1-2-20 Sumiyoshi Hakata-ku,<br>Fukuoka-shi, Fukuoka-ken 812-0018<br>Japan<br>TEL : +81-90-1234-5678 |                            |
| 番地・号                           | 1-2-20                               | (漢字不可) |                                                                                                    |                            |
| アパート<br>/建物名                   | 例) こーぽほしがおか                          | (漢字不可) |                                                                                                    |                            |
| 部屋番号                           | 例)A-305                              | (漢字不可) | Address<br>Line                                                                                     | 1-2-20 Sumiyoshi Hakata-ku |
| 電話番号                           | 090 - 1234 -                         | 5678   | City                                                                                                | Fukuoka-shi                |
|                                |                                      |        | State/Province/Region                                                                               | Fukuoka-ken                |
|                                | 変 換                                  |        | Country                                                                                             | Japan                      |
|                                |                                      |        | ZIP/Postal code                                                                                     | 812-0018                   |
|                                |                                      |        | Phone number +81-90-1234-5678                                                                       |                            |
|                                |                                      |        |                                                                                                    |                            |

# <u>こちらのページから登録作業をして下さい!</u>

①あなたの紹介者の登録用URLから作業を開始して下さい。 <u>https://saveclubtour.com/KinjiOnoue</u>

※SAVE CLUBの登録の流れは、「無料仮登録」⇒「本登録」の流れで す。一旦「無料仮登録」しておいて後から「本登録」をしても、一 度に「本登録」まで済ませても、どちらでも問題はありません。

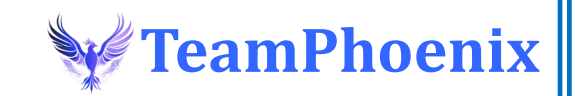

# ②サイト上部にある紹介者名を必ず確認して下さい。

Welcome to Tarou Yamada's website!

# DISCOVER THE ULTIMATE SAVINGS & EARNING OPPORTUNITY

# Start **Saving** and **Earning** TODAY with **Save Club**!

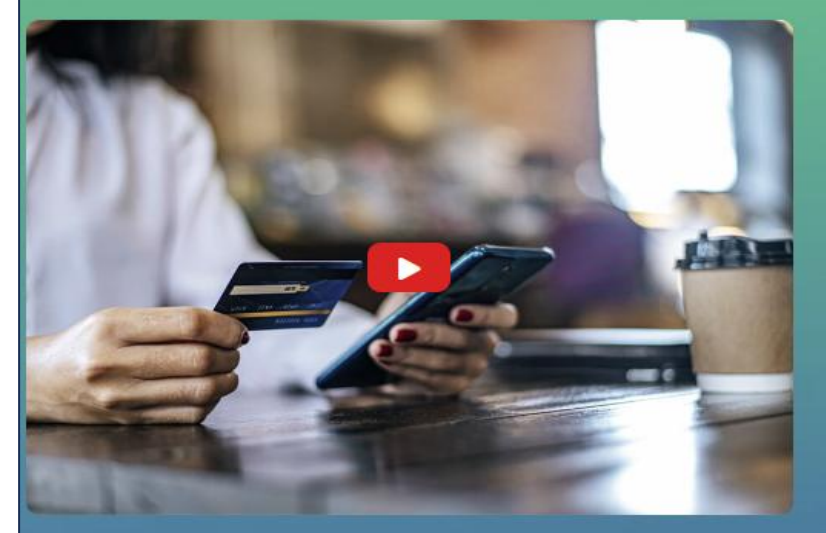

# Access Unparalleled Deals on

Travel

Shopping

Ø Dining

Entertainment

#### Secure My FREE POSITION NOW

There is no cost to secure your position optout anytime.

First Name

Last Name

Email

Phone

Secure My Position Nov

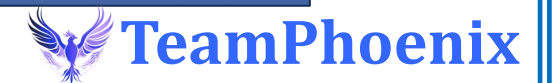

# ③登録作業を始める前に日本語表示に切り替えて下さい。 ※日本語表示に切り替えても全てアルファベット入力ですのでご注意下さい。

こちらをクリックすれば言語切り替えできます。

| Welcome to Tarou Yamada's website! G 言語を選択 |                  |                 |          |          |                    | 語を選択            |                  |
|--------------------------------------------|------------------|-----------------|----------|----------|--------------------|-----------------|------------------|
| →言語を選択                                     | ッアブハズ語           | >イヌクトゥット語(音節文字) | ∍ウズベク語   | >カーシ語    | ッキニヤルワンダ語          | >クレオール語(セーシェル)  | →サポテク語           |
| →日本語                                       | ッアフリカーンス語        | ッイバン語           | >ウドムルト語  | →ガー語     | ッギリシャ語             | >クレオール語(モーリシャス) | →サモア語            |
| ッアイスランド語                                   | ッアムハラ語           | →イボ語            | ∍ウルドゥ語   | →カザフ語    | ッキルギス語             | ックロアチア語         | →サンゴ語            |
| ッアイマラ語                                     | >アラビア語           | >イロカノ語          | >エウェ語    | >カタルーニャ語 | ッグアラニ語             | ッケクチ語           | <b>&gt;サンスクリ</b> |
| >アイルランド語                                   | >アルール語           | ›インドネシア語        | >エストニア語  | →カヌリ語    | ッグジャラート語           | >ケチュア語          | →サンタル語           |
| >アヴァル語                                     | >アルバニア語          | >ウイグル語          | >エスペラント語 | →カラーリット語 | ックメール語             | →コーサ語           | >サンタル語           |
| <sub>&gt;</sub> アゼルバイジャン語                  | >アルメニア語          | >ウェールズ語         | →オセット語   | →ガリシア語   | ックリオ語              | >コクバラ語          | →シチリア語           |
| >アチェ語                                      | >アワディー語          | >ヴェネト語          | →オック語    | ッカンナダ語   | >クリミア タタール語(キリル文字) | >コミ語            | <b>ッジャマイカ</b>    |
| →アチョリ語                                     | ッイタリア語           | >ヴェンダ語          | →オランダ語   | >キガ語     | >クリミア タタール語(ラテン文字) | →コルシカ語          | →ジャワ語            |
| >アッサム語                                     | ッイディッシュ語         | →ウォロフ語          | →オリヤ語    | >キコンゴ語   | >クルド語(クルマンジー)      | >コンカニ語          | >シャン語            |
| >アファール語                                    | >イヌクトゥット語(ラテン文字) | →ウクライナ語         | →オロモ語    | >キトゥバ語   | ックルド語(ソラニー)        | >サーミ語(北部)       | →ジュラ語            |

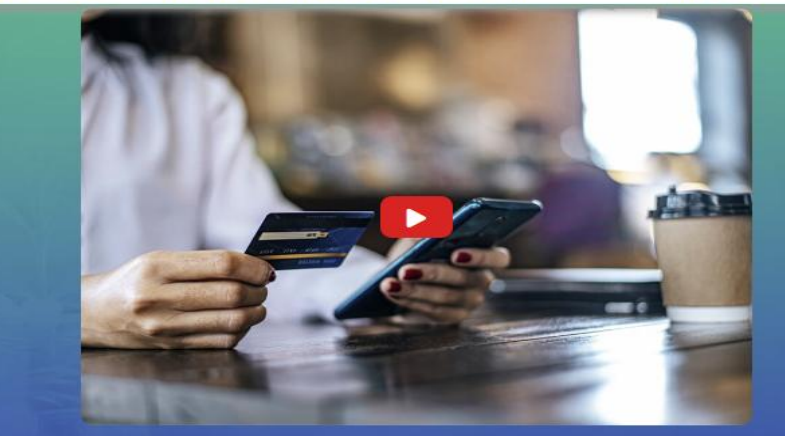

| First Name |                         |  |
|------------|-------------------------|--|
| Last Name  |                         |  |
| Email      |                         |  |
| Phone      |                         |  |
|            | Secure My Position Now! |  |
|            |                         |  |

#### Access Unparalleled Deals on

- Travel
- Shopping
- Ø Dining

Sentertainment

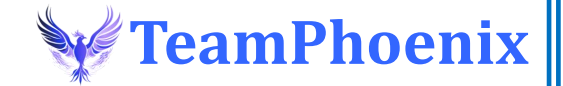

# ④アルファベットで名前、名字、メールアドレスを入力して下さい。※この作業で無料の仮登録が完了します。

Welcome to Tarou Yamada's website!

# DISCOVER THE ULTIMATE SAVINGS & EARNING OPPORTUNITY

# Start **Saving** and **Earning** TODAY with **Save Club**!

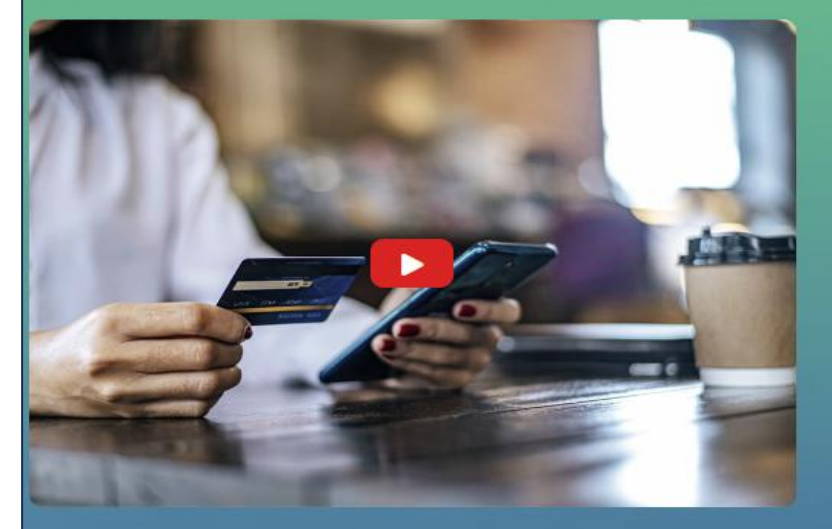

## **Access Unparalleled Deals on**

Travel

Shopping

Ø Dining

Entertainment

#### Secure My FREE POSITION NOW

There is no cost to secure your position optout anytime.

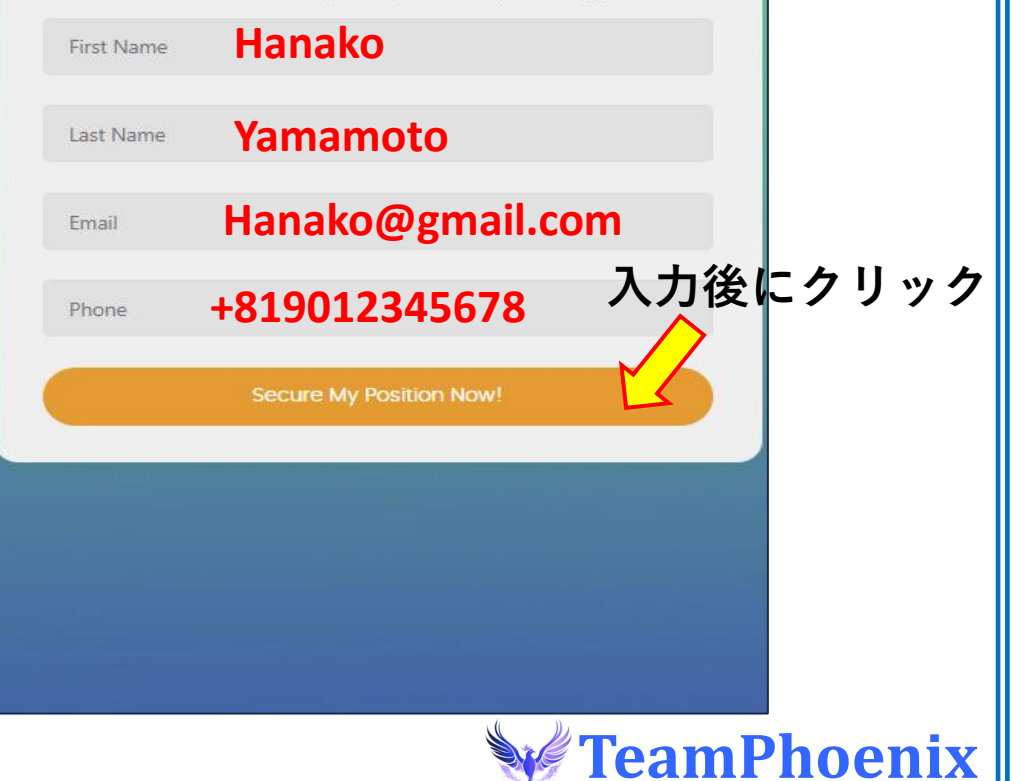

⑤本登録をしてあなたのポジションを確定させます。

重要なお知らせ: Save Clubは現在プレローンチ中です。正式ローンチは2025年6月1日です。プレ ローンチ期間中は、一部またはすべての割引や割引がご利用いただけない場合があります。また、 一部のリンク、ページ、ツールがまだ完全に機能していない場合があります。ご参加を決定される 前に、この点をご理解ください。すべてのコミッションはプレローンチ期間中に支払われ、2025年 5月2日(金)の最初の支払いから開始されます。

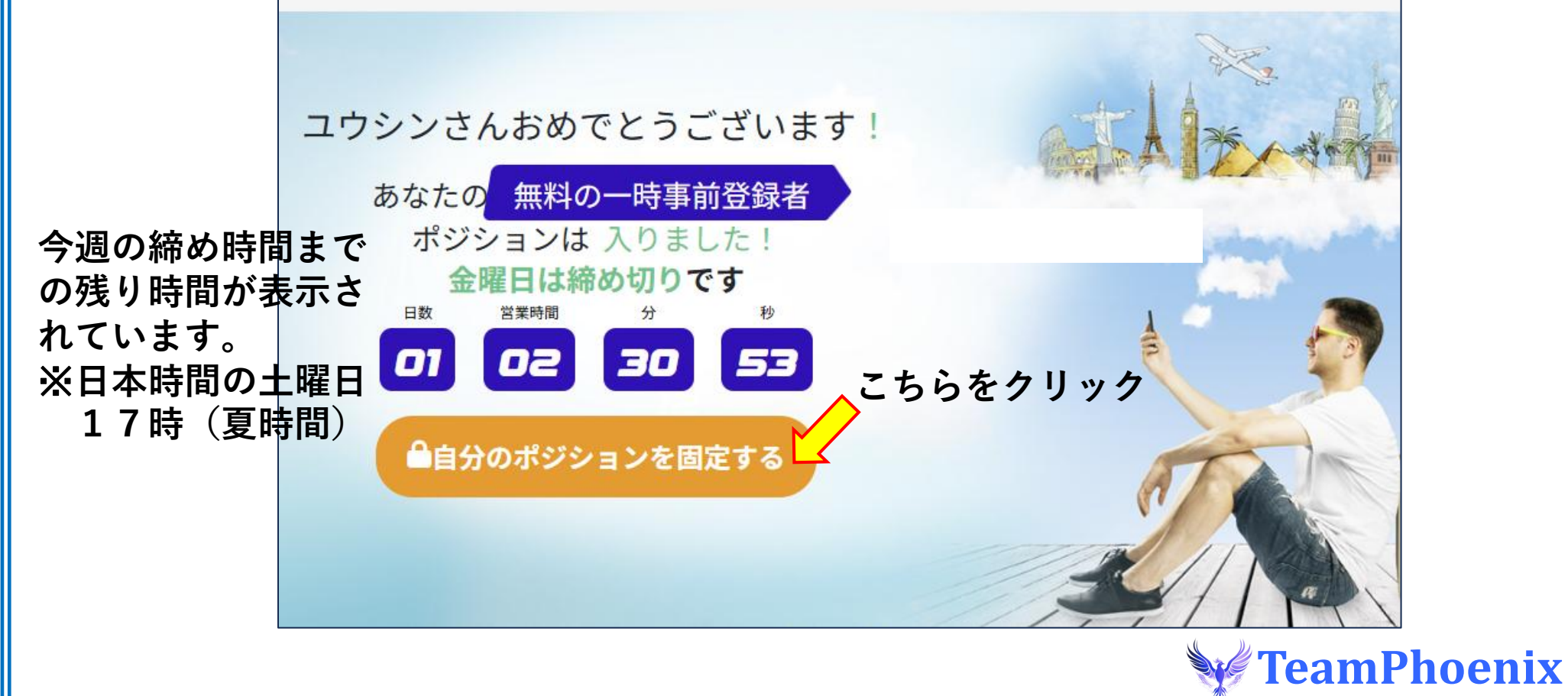

# ⑥本登録をしてあなたのポジションを確定させます。 仮登録者はこちらのページから手続きして下さい。

#### 原文のままの仮登録メール

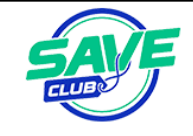

Hello, Yuusin,

Welcome to Save Club.

Congratulations on visiting our website and taking the preenrollee tour. As you've probably heard, Save Club is emerging as the world's premier place to find savinga and earn money, along with the most exciting business opportunity in the industry.

We are literally changing the way network marketing is done.

And YOU, Yuusin, have already taken the first step toward taking advantage of it.

So what's next?

Right now, there are Affiliates above you in the powerline working together to place Pre Enrollees below you in YOUR TEAM that YOU will have the opportunity to get paid on EVERY MONTH.

So keep a close eye on your email. Every time we place a new Pre Enrollee (a potential Paid Member) in your Powerline, you'll receive an email telling you Your Powerline is Growing.

When a Pre Enrollee decides to "upgrade" to Full Member, you'll be notified with an email that tells you, "Congratulations, someone has just become a member in YOUR POWERLINE." Then you will have the opportunity to lock in your position by becoming a Member and be placed in the matrix BEFORE that person below you.

You have until Friday night at Midnight to Lock in Your Position.

You can go to https://SaveClub.com/login anytime to see your team and become a member, or click here to get started now: Join Now

Congratulations again, and we'll see you at the TOP,

-YOUR Save Club Support Team

#### 翻訳された仮登録メール

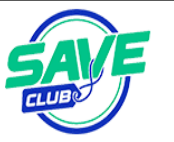

こんにちは、ユウシンさん。Save

Clubへようこそ。

ウェブサイトにアクセスして、事前登録ツアーにご参加いただきありがとうございます。ご存知の通り、Save Clubは節約術を見つ けてお金を稼ぐための世界有数の場として、そして業界で最もエキサイティングなビジネスチャンスとして成長を続けています。

私たちは文字通り、ネットワークマーケティングのあり方を変えています。

そしてユウシンさん、あなたはすでにその第一歩を踏み出しています。

では、次は何でしょうか?

現在、パワーラインの上位にいるアフィリエイトが協力して、あなたのチームの下に事前登録者を配置し、毎月報酬を受け取る機 会を提供しています。

メールをこまめにチェックして

ください。あなたのパワーラインに新しい事前登録者(有料会員候補)を配置するたびに、「あなたのパワーラインが成長していま す」というメールが届きます。事前登録者が正会員に「アップグレード」することを決定した場合は、「おめでとうございます。あ なたのパワーラインにメンバーが加わりました」というメールが届きます。その後、メンバーになることでポジションを確定し、 下の人よりも前にマトリックスに配置されます。

ポジション確定の期限は金曜日の深夜0時までです。いつでも <u>https://SaveClub.com/login</u>

にアクセスしてチームを確認し、メンバーになることができます。または、こちらをクリックして今すぐ参加を開始してください: <u>今すぐ参加</u>お<mark>めておめでとうございます。それではTOPでお会いしましょう。</mark>-Save Clubサポートチームより

### 仮登録からすぐに本登録に進まなかった方は、仮登録完了メールから「今すぐ参加」もしく は「Join Now」を押して本登録に進んで下さい。

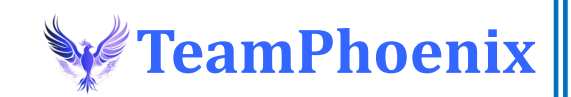

# ⑦あなたの登録情報を入力していきます。※日本語入力はできません。

### **1) CREATE ACCOUNT**

| PERSONAL INFO |                  |  |  |
|---------------|------------------|--|--|
|               |                  |  |  |
| First Name:   | Hanako           |  |  |
| Last Name:    | Yamamoto         |  |  |
| E-Mail:       | hanako@gmail.com |  |  |
| Phone:        | +819012341234    |  |  |
| 入力済み          |                  |  |  |

## 名前、名字、メールアドレス、電話番号 は仮登録の情報がそのまま反映されます。 電話番号は必ず携帯電話番号を入力して 下さい。

#### **USER NAME**

Please choose a User Name for your account. This user name will be used when logging into your **Save Club** system and your **Save Club** back office.

It will also be used to determine your website URL.

User Name:

hanachan0517

ユーザー名は、大文字、小文字の区別は 無いのでどちらで入力しても支障はあり ません。すでに使われているユーザー名 は使用できないので、その場合は誕生日 など数字を入力して下さい。

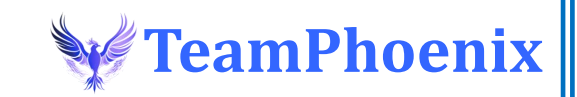

# ⑧あなたの登録情報を入力していきます。※日本語入力はできません。

#### PASSWORD

Please choose a unique password. Passwords must be between 5 and 16 characters long.

Password

Password

New Password:

Confirm Password:

#### SELECT YOUR MEMBERSHIP

- OPTION 1 MONTHLY MEMBERSHIP \$19.97 per month plus one time \$60.00 Affiliate Sign Up: \$79.97 Today
  - Monthly access to all discounts and savings

 OPTION 2 - VIP YEARLY MEMBERSHIP \$239.97 per year plus one time \$60.00 Affiliate Sign Up: 299.97 Today

 Full access to all discounts and savings, PLUS
Maximize Earnings with VIP Membership Bonuses! 普段使うパスワードでも構いませんので、 絶対に忘れないパスワードを入力して下 さい。

最初に支払う初期費用を選択して下さい。 オプション1は毎月払いで約12,000円。 オプション2は年払いで約45,000円にな ります。 オプション2は、年間VIP会員と言って、 + αの割引や年間VIP会員だけが対象の報 酬プランが獲得できます。 ※いずれも月額費は\$19.97(約2,900円) 相当です。

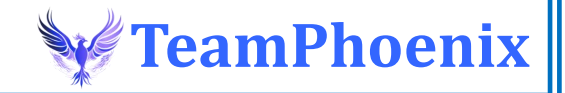

# **⑨あなたの登録情報を入力していきます。※日本語入力はできません。**

×

#### BILLING

#### SELECT PAYMENT METHOD

Payment Method:

Pay using Credit Card

支払い方法はクレジットカードと仮想通 貨が選択できます。

#### CREDIT CARD INFO

| Name on Card:                     | Yamamoto Hanako        |
|-----------------------------------|------------------------|
| Credit Card Type:                 | VISA,MASTER,DISCOVER · |
| Credit Card<br>Number:            | 1234 1234 1234 1234    |
| Expiration Date:                  | 12月 ~/ 2030 ~          |
| Security Code (3 or<br>4 digits): | 123                    |

カード情報を入力して下さい。 カード名はあなたの氏名です。 ※海外登録ですが、SAVE CLUBはセキュリ ティ対策を行っていますのでそこまで心配 する必要はありません。クレジットカード 登録がどうしても心配な場合には、バンド ルカードかデビッドカードをお勧めします。 ※JCB、Amex、Dinersは使えません。

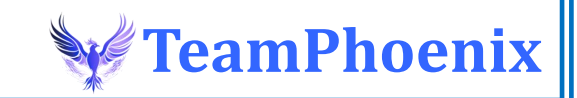

# ⑩あなたの登録情報を入力していきます。※日本語入力はできません。

| CREDIT CARD ADDRESS          |                           |  |
|------------------------------|---------------------------|--|
|                              |                           |  |
| Country:                     | Japan 🗸                   |  |
| Address:                     | 1-2-20 Sumiyoshi Hakataku |  |
| City:                        | Fukuokashi                |  |
| State/Province: *2           | 40                        |  |
| or 3 character state<br>code |                           |  |
| ZIP/Postal Code:             | 8120018                   |  |

住所登録は特に難しい所はありませんが、 区、町名、番地は逆に入力して下さい。 また、県コードは右の一覧表を参照して 下さい。

※自動翻訳で選択の国名などが日本語に なっていても問題ありません。

※日本以外にお住まいの方の県番号は、
3桁以内の番号、州コード、県コードを
記入して下さい。(例) Victoria→VIC

#### 都道府県番号

| 初送広県々 | 都道府県 |
|-------|------|
| 卻追府宗石 | 番号   |
| 北海道   | 01   |
| 青森県   | 02   |
| 岩手県   | 03   |
| 宮城県   | 04   |
| 秋田県   | 05   |
| 山形県   | 06   |
| 福島県   | 07   |
| 茨城県   | 08   |
| 栃木県   | 09   |
| 群馬県   | 10   |
| 埼玉県   | 11   |
| 千葉県   | 12   |
| 東京都   | 13   |
| 神奈川県  | 14   |
| 新潟県   | 15   |
| 富山県   | 16   |
| 石川県   | 17   |
| 福井県   | 18   |
| 山梨県   | 19   |
| 長野県   | 20   |
| 岐阜県   | 21   |
| 静岡県   | 22   |
| 愛知県   | 23   |
| 三重県   | 24   |
| 滋賀県   | 25   |

| 拟道应俱久 | 都道府県 |
|-------|------|
| 即追肘朱石 | 番号   |
| 京都府   | 26   |
| 大阪府   | 27   |
| 兵庫県   | 28   |
| 奈良県   | 29   |
| 和歌山県  | 30   |
| 鳥取県   | 31   |
| 島根県   | 32   |
| 岡山県   | 33   |
| 広島県   | 34   |
| 山口県   | 35   |
| 徳島県   | 36   |
| 香川県   | 37   |
| 愛媛県   | 38   |
| 高知県   | 39   |
| 福岡県   | 40   |
| 佐賀県   | 41   |
| 長崎県   | 42   |
| 熊本県   | 43   |
| 大分県   | 44   |
| 宮崎県   | 45   |
| 鹿児島県  | 46   |
| 沖縄県   | 47   |

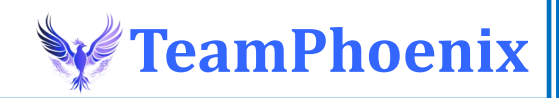

# 11全ての入力が終わったら、「今すぐ参加」をクリックします。

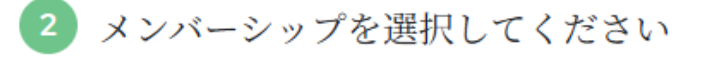

オプション】 - 月額会員
月額\$19.97+1回\$60.00のアフィリエイト
登録:\$79.97本日

☑ すべての割引と節約に毎月アクセス

✓本日すぐに79.97ドル、さらに月額19.97ドル が請求されることを理解しています。いつで もキャンセルできます。

 ここに記載されているポリシーと手順に同意 します。

 オプション2 - VIP年間メンバーシップ 年間 \$239.97、プラス1回限りの \$60.00 アフィリエイト サインアップ: 今すぐ 299.97

 ✓ すべての割引と節約にフルアクセス、
さらに
✓ VIP メンバーシップ ボーナスで収益を 最大化!

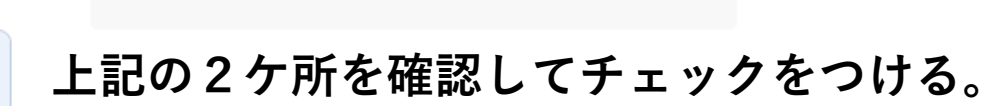

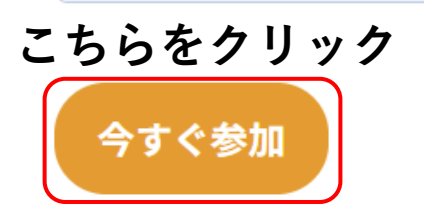

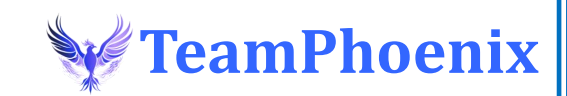

全て問題が無ければこちらの表示が出ます。

重要なお知らせ: Save Clubは現在プレローンチ中です。正式ローンチは2025年6月1日です。プレローンチ期間中 は、一部またはすべての割引や割引がご利用いただけない場合があります。また、一部のリンク、ページ、ツール がまだ完全に機能していない場合があります。ご参加を決定される前に、この点をご理解ください。すべてのコミ ッションはプレローンチ期間中に支払われ、2025年5月2日(金)の最初の支払いから開始されます。

# おめでとうございます!**SAVE CLUB** へようこ そ!

あなたは正式に入学しました。そして、ここをきっと気に入るはずです。

メンバーシップが開始され、節約の旅が今から始まります。

食事、エンターテイメント、ショッピング、旅行 – すべてはより豊かに暮らし、より少ない出費を実現することです。

🝈 さらに、弊社の強力なアフィリエイト紹介プログラムを利用すれば、 **節約しながら稼ぐこともできます**。

ケバックオフィスと、すぐに利用できるすばらしい節約機能やツールをぜひ使いこなしてください。

お金を貯めることが楽しく、簡単で、やりがいのあるものになります。

来てくれて本当に嬉しいです!絶対に成功させましょう!

– あなたのセーブクラブチーム

### 会員登録は以上になります!

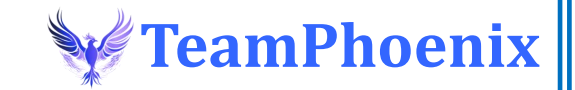